## **E-VISA INFORMATION**

Visa Information Kenya Visa for US citizens is \$50. plus a processing fee.

During the application process, you will be required to attach documents. Although the website states that the file formats that may be attached are PDF, JPG, or Microsoft word. At the time of this writing they accept only JPEG uploads up to 293kb. You will need to create a document that shows your flight information, ticket #, conf #, etc. Below is an example of what you may want to include in the document.

| Danny Smith<br>4567 Any Street<br>Any Town, TN 78910<br>USA                                                                                                    |
|----------------------------------------------------------------------------------------------------|
| Delta / KLM 3QRPFD<br>Ticket #0062195105227-28                                                                                                    |
| Saturday 7/31<br>Depart CHA 12:29 Delta 1127 - Arrive MSP 6:07pm<br>Depart MSP 7:30pm DL 162 - Arrive AMS 10:50am +1 Sunday<br>8/1<br>Depart AMS 1:00pm KLM 565/DL9585 - Arrive JKIA 9:50pm |
| HOTEL:<br>Mara West Camp<br>Silanga 9, Fairacres Road<br>Karen, Kenya 00502<br>+254 733 420 601<br>info@marawest.com                                                                        |
| Friday 8/6<br>Depart JKIA 23:50 KLM566/DL9522 Arrive AMS 7:00am<br>Saturday 8/7 mailto:info@marawest.com<br>Depart AMS 10:15am DL57 Arrive CHA 12:45pm                                      |

Visit the electronic visa page at www.ecitizen.go.ke

At top of page below SERVICES select Single Entry Visa

This page will provide information as to what you will need during the process.

At the top right of the eVisa page select 'Create an Account' You will need your passport number to begin the process

- When you complete this page and enter 'Continue' you will go to the National Services page. Select Directorate of Immigration Services. When you select 'Get Service' you will be asked to enter the email address and password you created on the first page.
- Select eVisa Application. Read the page and at the bottom right select next
- Answer all questions on each page.
  - Page 6 Visa Details A. Type of Visa Select "Single Entry Visa"
  - Page 8 A. Applicants Reason For Travel Choose TOURISM
    - D. Host Details choose HOTEL
    - E. Name/Physical Address -

Mara West Camp Silanga 9, Fairacres Road Karen, Kenya 00502 +254 733 420 601

info@marawest.com

Page 10 You will need to upload a recent photo, copy of passport, hotel reservations. (This is where you will upload the document you created with flight, ticket number, etc.)

Pay using your Visa card, MasterCard, or other debit cards

You may receive the visa immediately, or it could take up to 7 days. If not received immediately, you will receive an email advising that your visa is approved, log back into your E-Citizen account and download your visa from the 'Dashboard'.

Print a copy of your visa to present to the immigration officer at your point of entry into Kenya. Be safe and make two copies. Place one inside your passport and one inside your carry-on in case one gets misplaced or lost.